## **Creating a Descreen hot folder**

This hot folder removes the halftone screening data from an incoming screened 1-bit TIFF file and converts this file into a continuous-tone 8-bit TIFF file.

**Note**: To specify whether a descreened file outputs as CMYK TIFF or PDF with all spot channels, go to **Edit > Preferences > Descreen**.

General steps for creating a hot folder

- 1. Select **Tools > Hot Folder Setup**.
- 2. In the Hot Folder Setup dialog box, click 🛨.
- 3. Type a name for the hot folder in the **Hot Folders** list, and click anywhere in the dialog box.
- 4. In the **Input folder** box, click **Select**, locate and select the desired folder (if needed, click **Select**.
- 5. To define an output folder for the output TIFF file, click **Select** in the Output folder box, select an output folder, and click **Select**.
- 6. To delete the input files after the output file is created, select the **Delete input files after output** check box.

Setting up the Descreen hot folder

- 1. In the Hot folder type list, select Descreen.
- 2. Set the hot folder options as needed.
- 3. Click Save.

## Hot folder options for Descreen

| Option               | Setting                                                         | Notes                                                                |
|----------------------|-----------------------------------------------------------------|----------------------------------------------------------------------|
| Output<br>resolution | User-defined                                                    | Type the required resolution of the output file.                     |
| Scale                | User-defined                                                    | Type a scale value.                                                  |
| Rotate               | <ul> <li>0°</li> <li>90°</li> <li>180°</li> <li>270°</li> </ul> | To rotate the output file, select the required degree of rotation.   |
| Flip                 | <ul><li>None</li><li>Horizontal</li><li>Vertical</li></ul>      | To flip the output file, select <b>Horizontal</b> or <b>Vertical</b> |

| Method  | <ul> <li>Auto<br/>detect</li> <li>Halftone</li> <li>Linework</li> </ul> |  |
|---------|-------------------------------------------------------------------------|--|
| Sharpen | <ul><li>None</li><li>Normal</li><li>Extra</li></ul>                     |  |